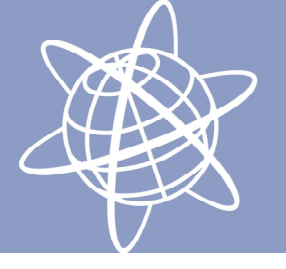

## Manual indlæsning til TBC

Indlæse punkter fra controller ind i TBC:

Tilslut Controller til PC med USB-kabel.

Start TBC -> tryk på "start a new projekt -> Vælg rigtigt koordinatsystem (System34 eller UTM32) I TBC vælg File -> import -> tryk firkantet boks m 3 prikker -> vælg den rigtige mappe og tryk ok

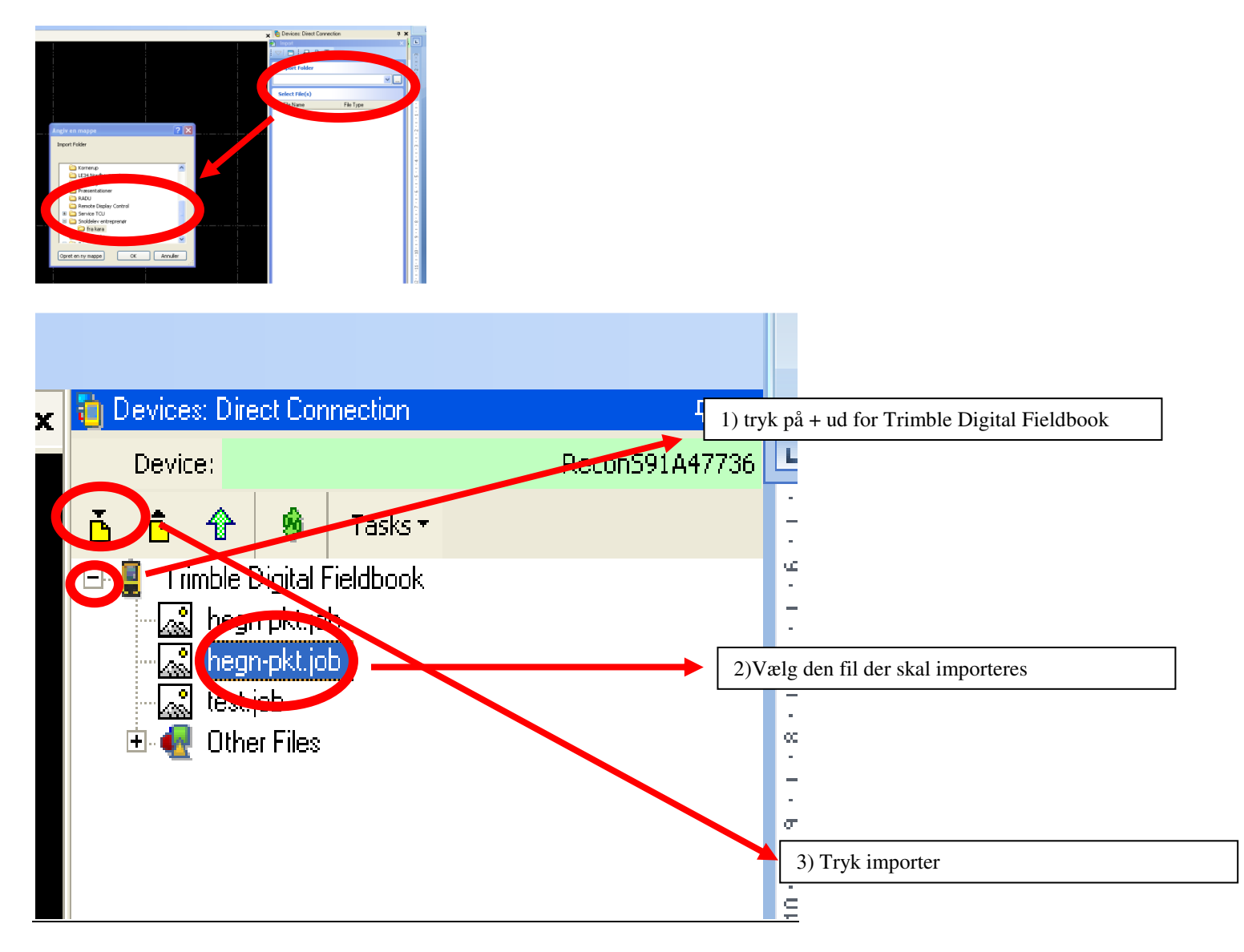

Nu ligger punkterne i TBC. De kan nu efterbearbejdes og exporteres til fx CSV eller andet Tryk file -> export

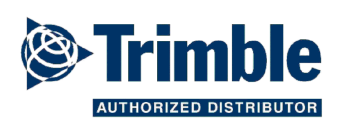

GEOTEAM Energivej 34, 2750 Ballerup Telefon: 7733 2233 e-mail: lm@geoteam.dk www.geoteam.dk

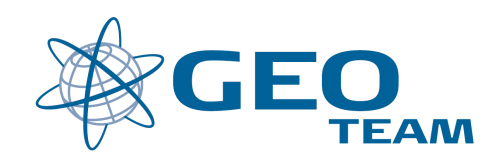

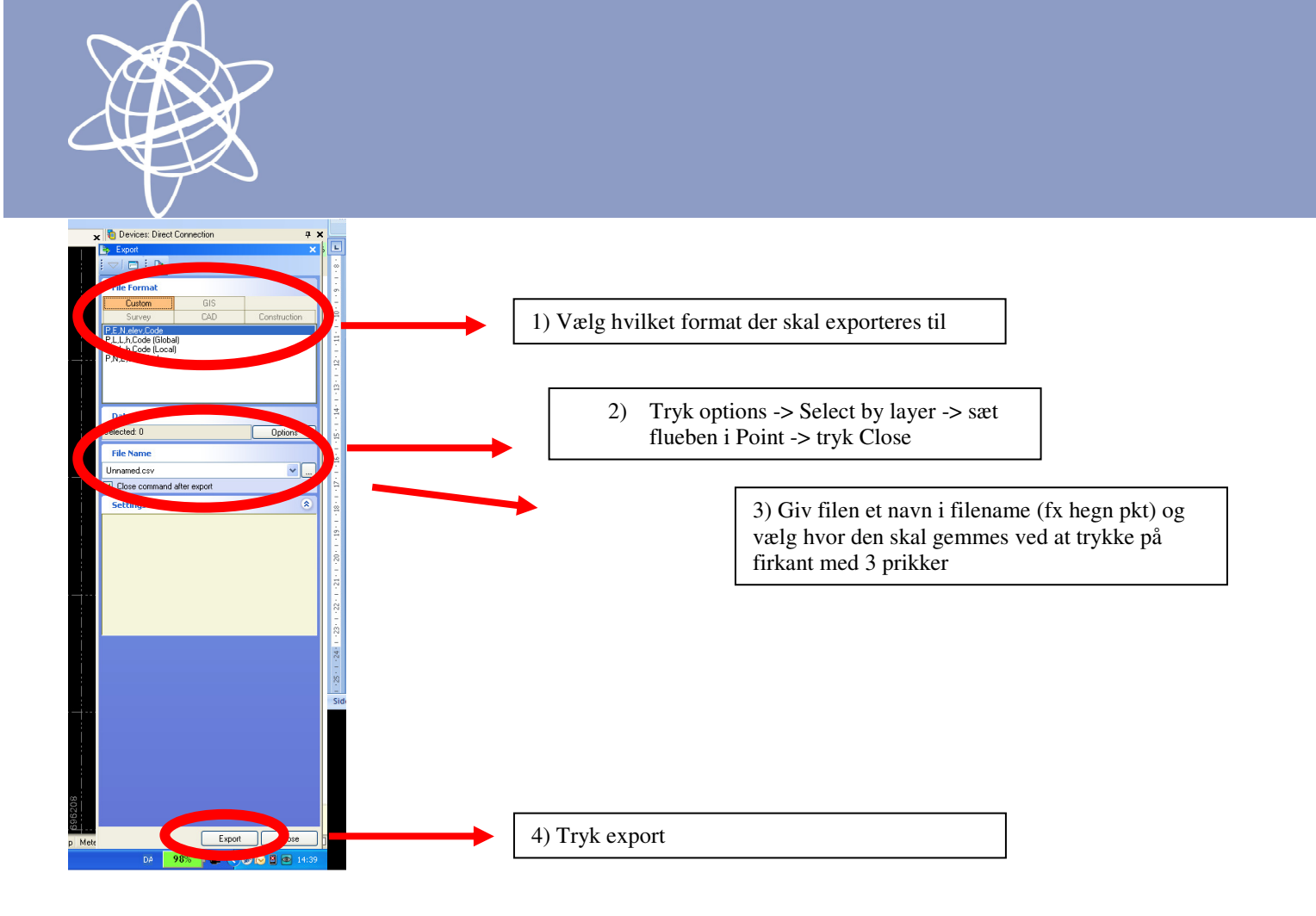

Filen ligger nu der hvor det er valgt og kan mailes videre til kunden.

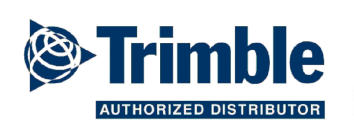

GEOTEAM Energivej 34, 2750 Ballerup Telefon: 7733 2233 e-mail: lm@geoteam.dk www.geoteam.dk

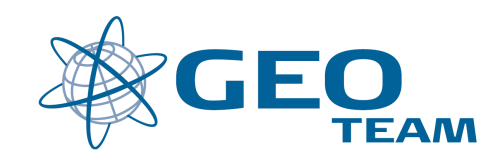